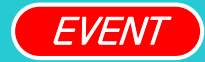

새롭게 일하는 방식, 다우오피스

## Link+ 사용하기

TEAM 다우오피스 운영팀

DAOU office

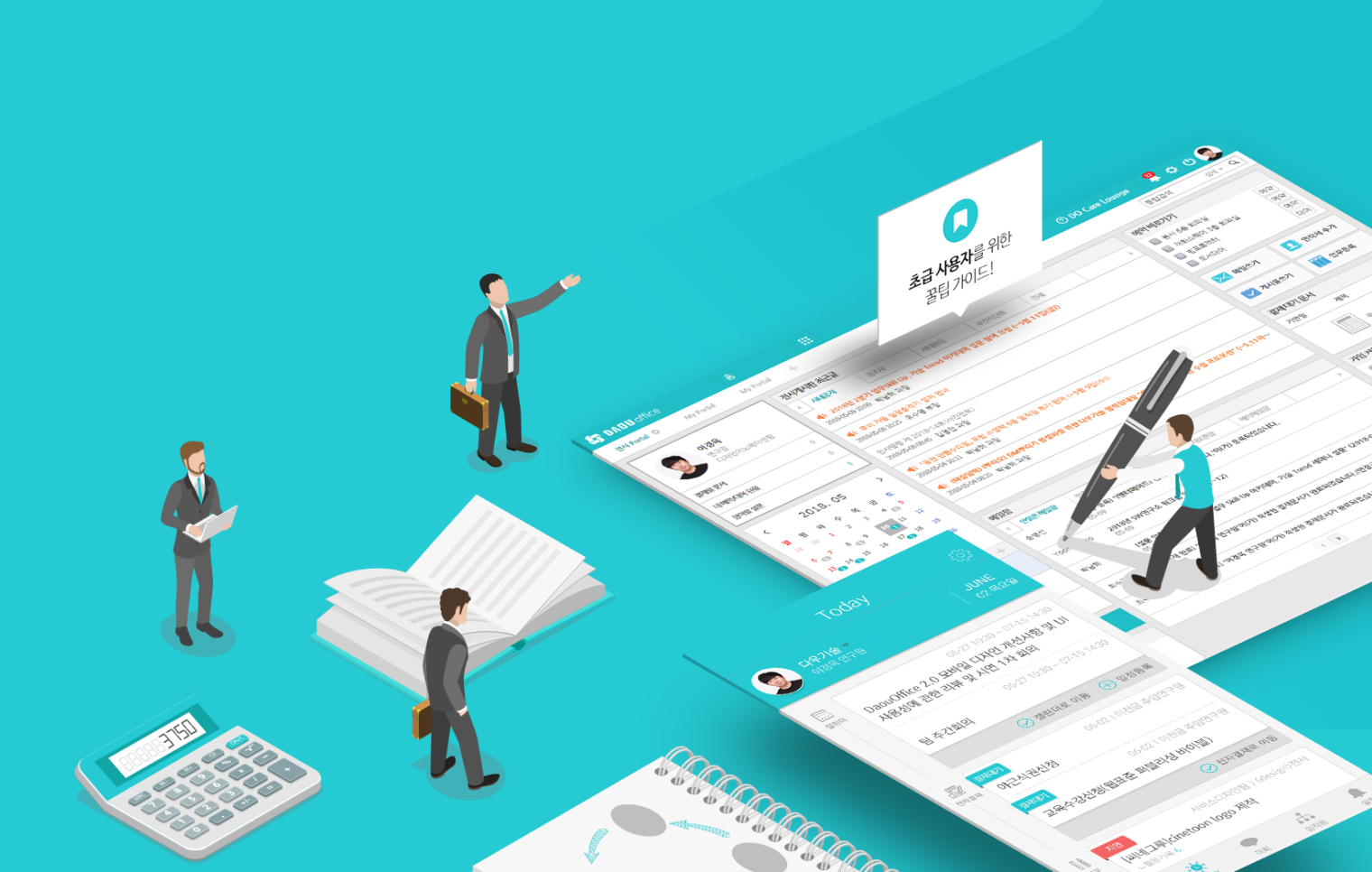

#### 1) Link+ 사용하기 (1/3)

Link+ 메뉴에서 전체 서비스 페이지로 이동하여 사용할 서비스를 선택합니다.

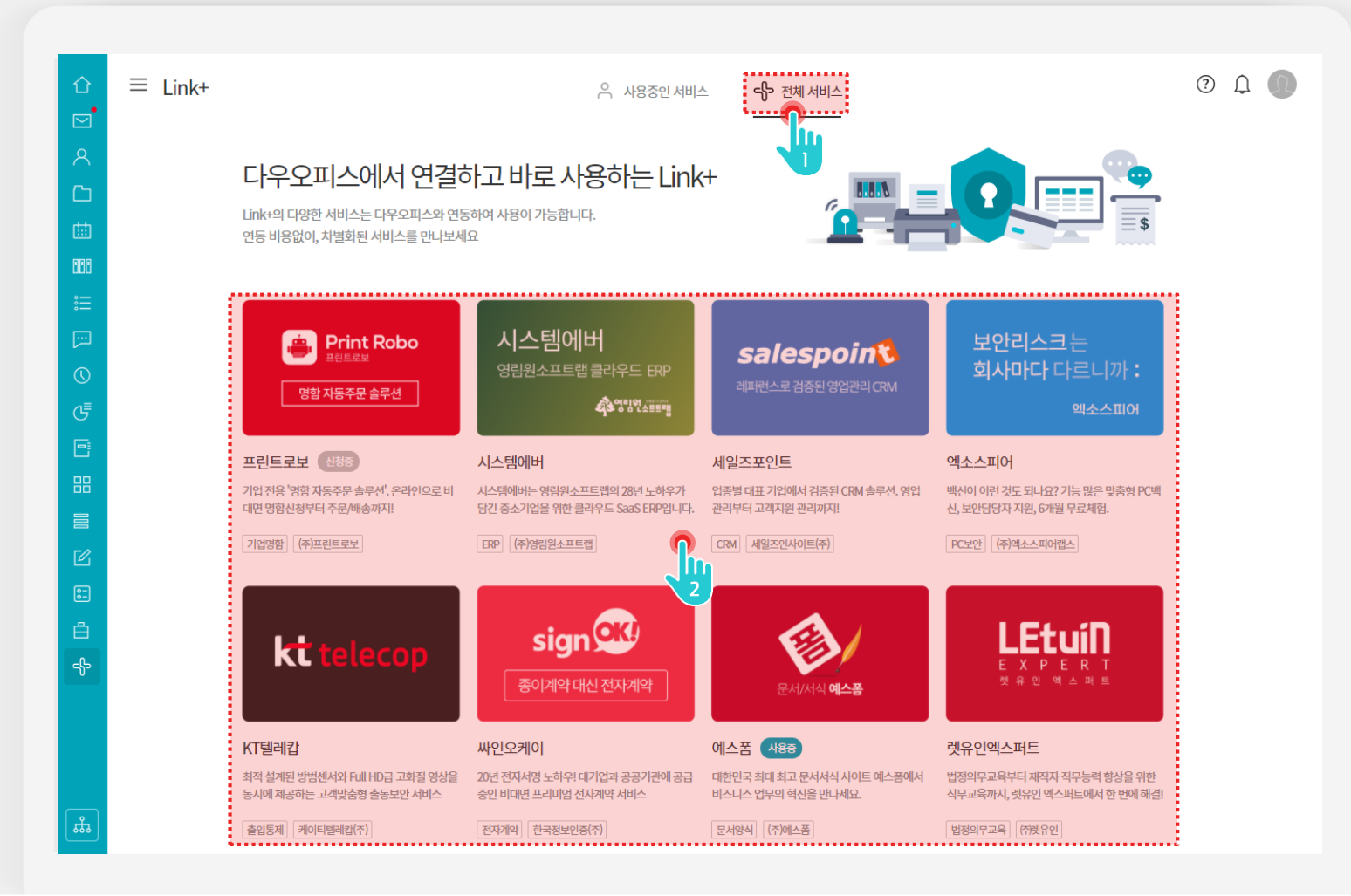

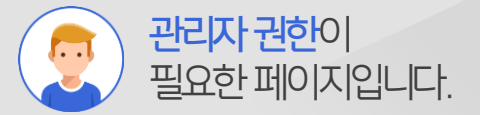

## [전체 서비스] 메뉴 클릭 사용할 서비스 클릭

Description

### 2) Link+ 사용하기 (1/3)

선택한 서비스 페이지에서 서비스 사용을 신청합니다.

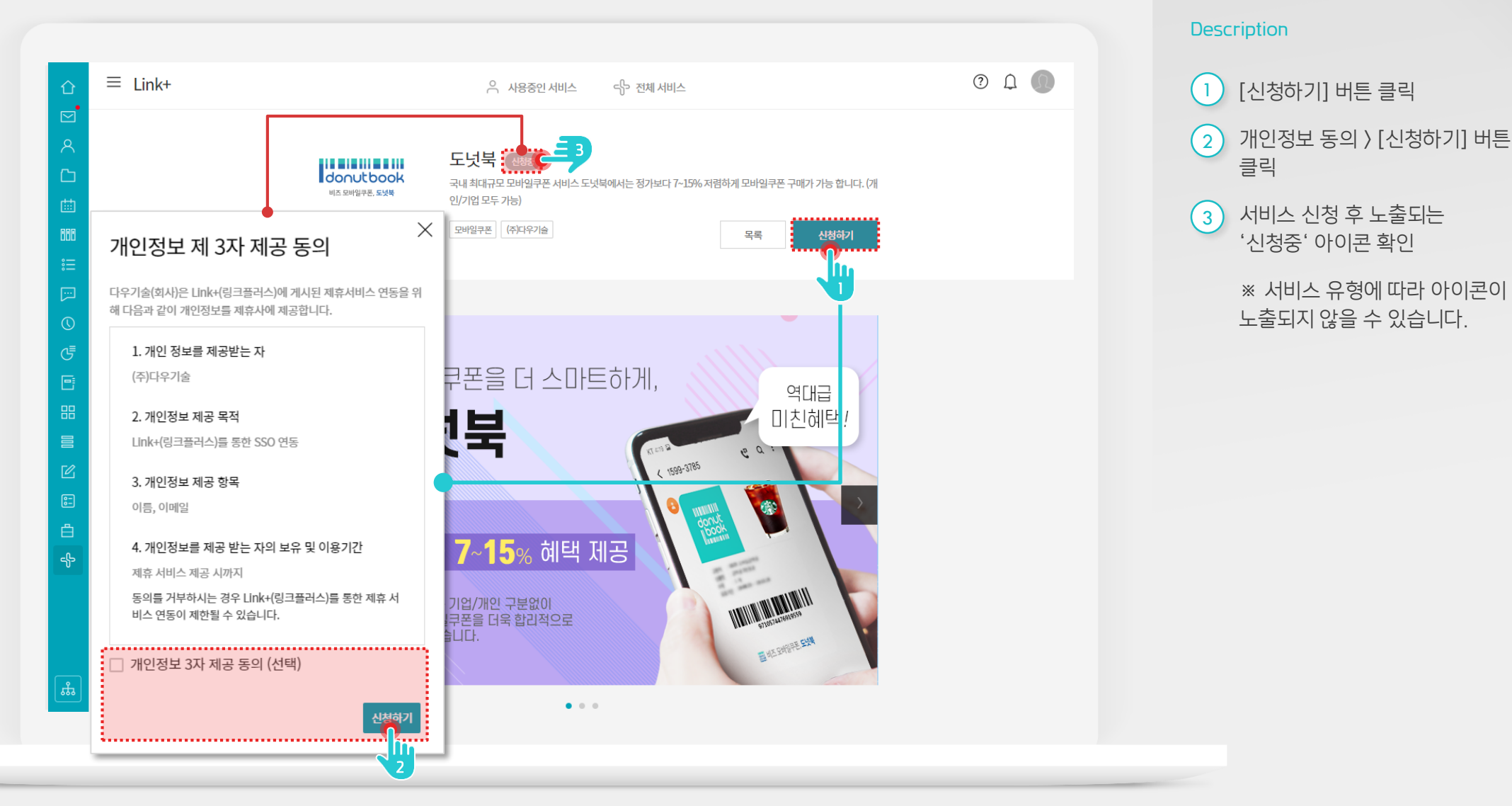

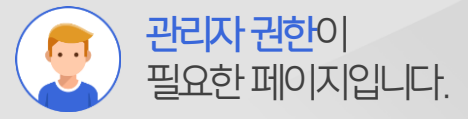

#### 2) Link+ 사용하기 (3/3)

가입이 완료되거나 사용 가능한 서비스 목록을 확인합니다.

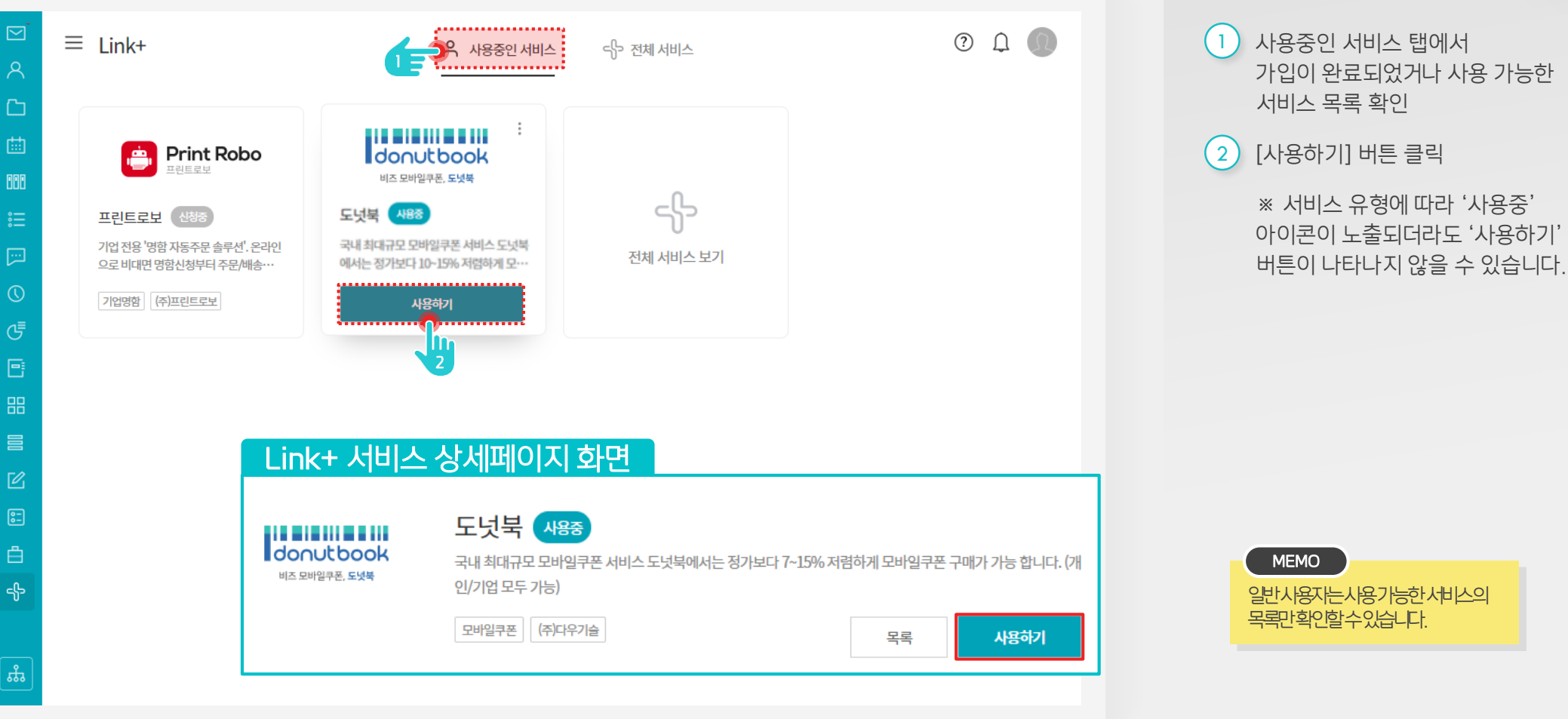

MEMO 일반사용자는사용가능한서비스의

[사용하기] 버튼 클릭

사용중인 서비스 탭에서 가입이 완료되었거나 사용 가능한 서비스 목록 확인

Description

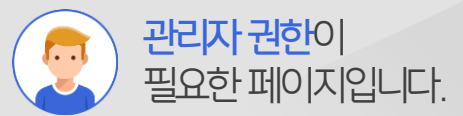

#### 4) 이벤트 참여

이벤트 참여를 위해 해당 화면을 인증샷 찍고 저장합니다.

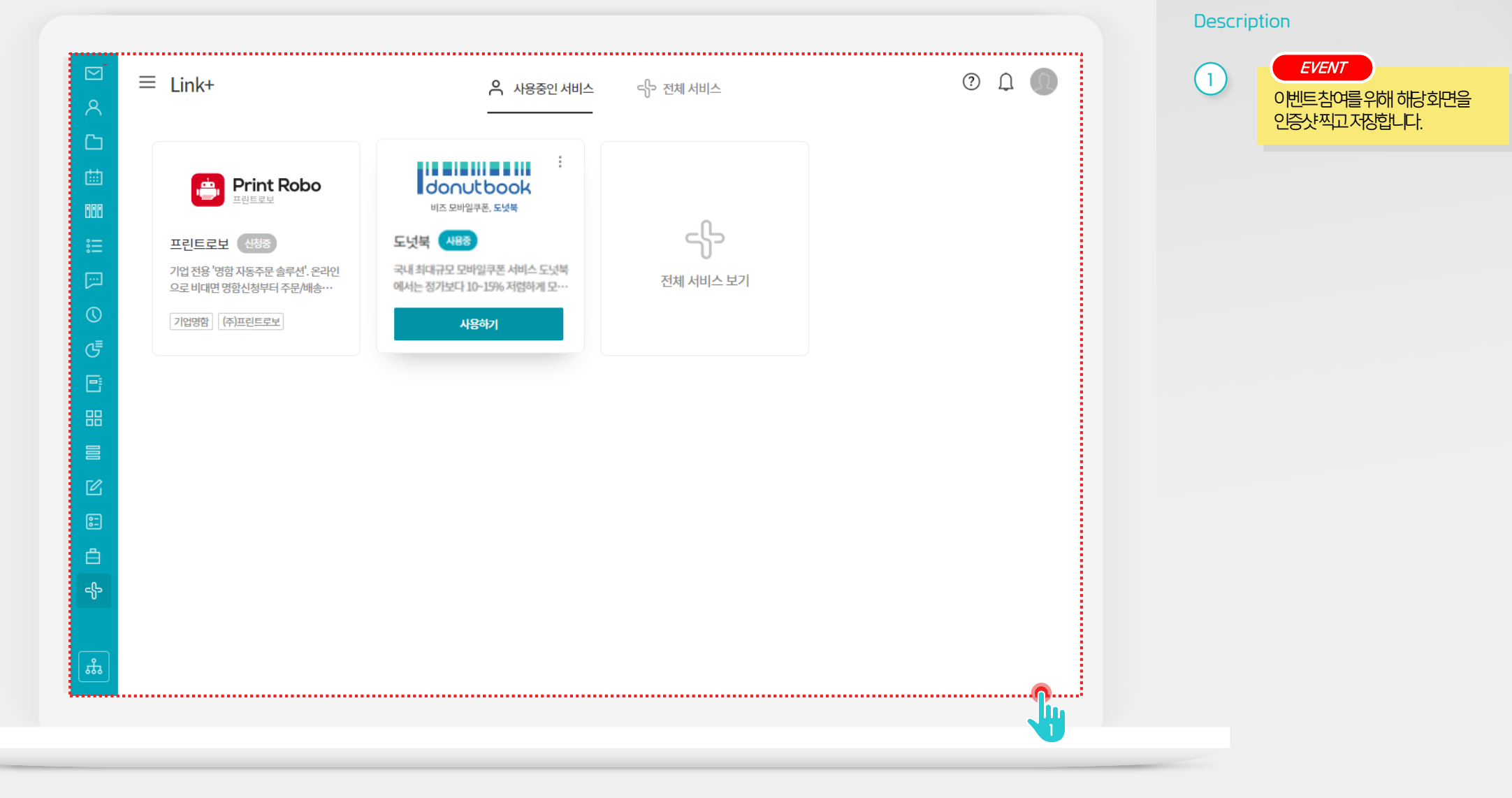

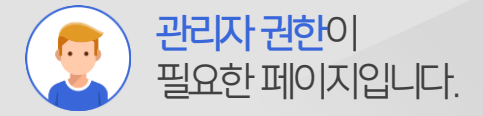

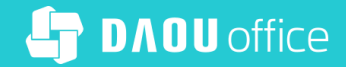

# Thank you

업무가 빨라지는 그룹웨어, 다우오피스